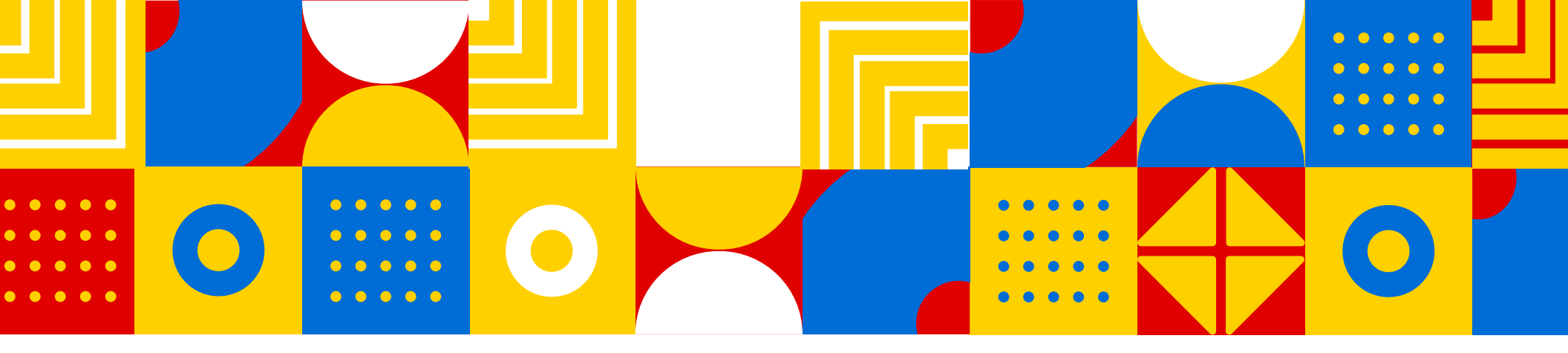

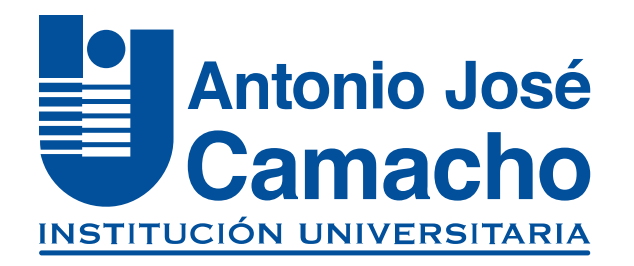

### GUÍA PARA Solicitud Habilitación

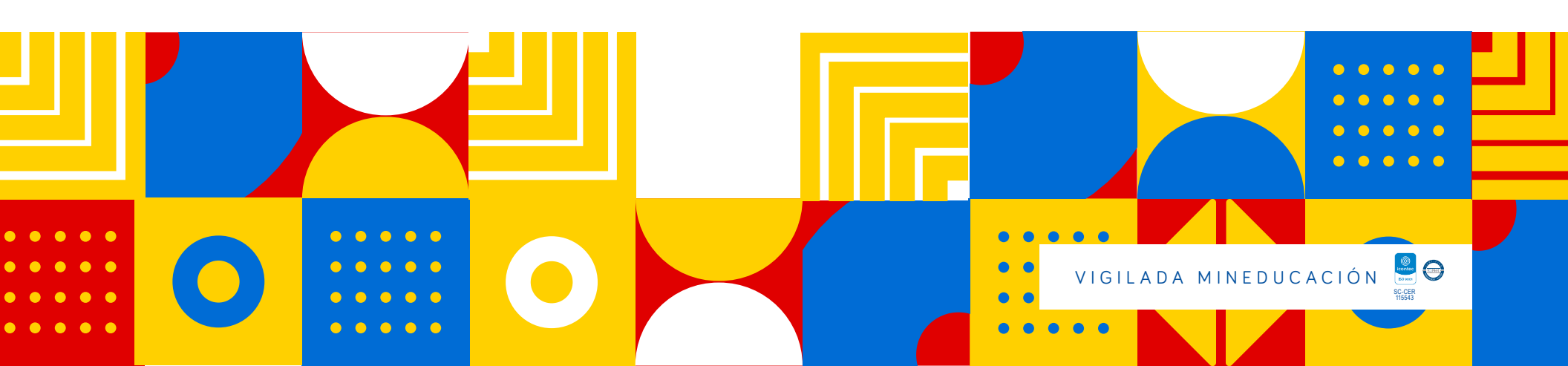

Ingresa a

NOS VOLVENOS A

# Http://www.uniajc.edu.co

### Paso 1 En la página principal selecciona el perfil "Estudiantes"

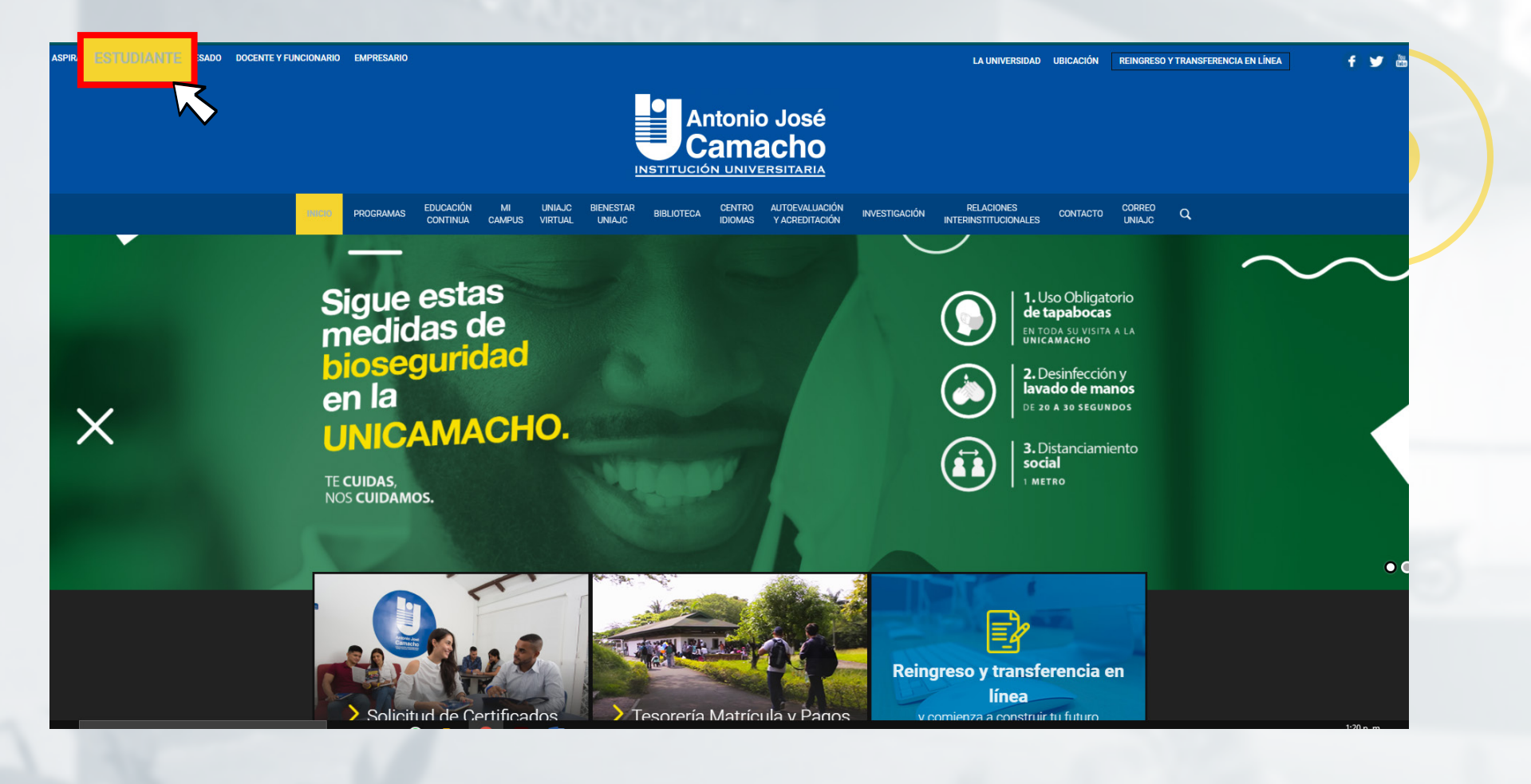

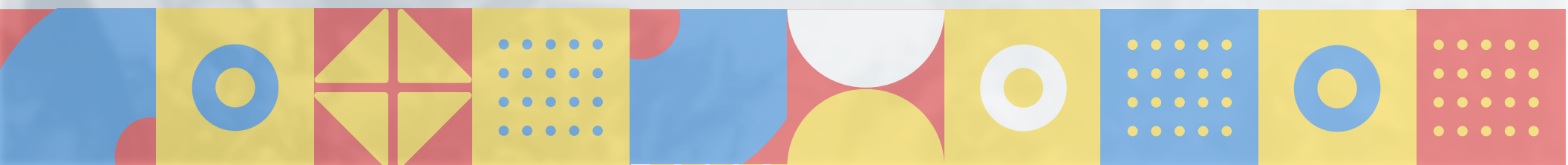

### Selecciona la opción "Ingreso a mi Campus"

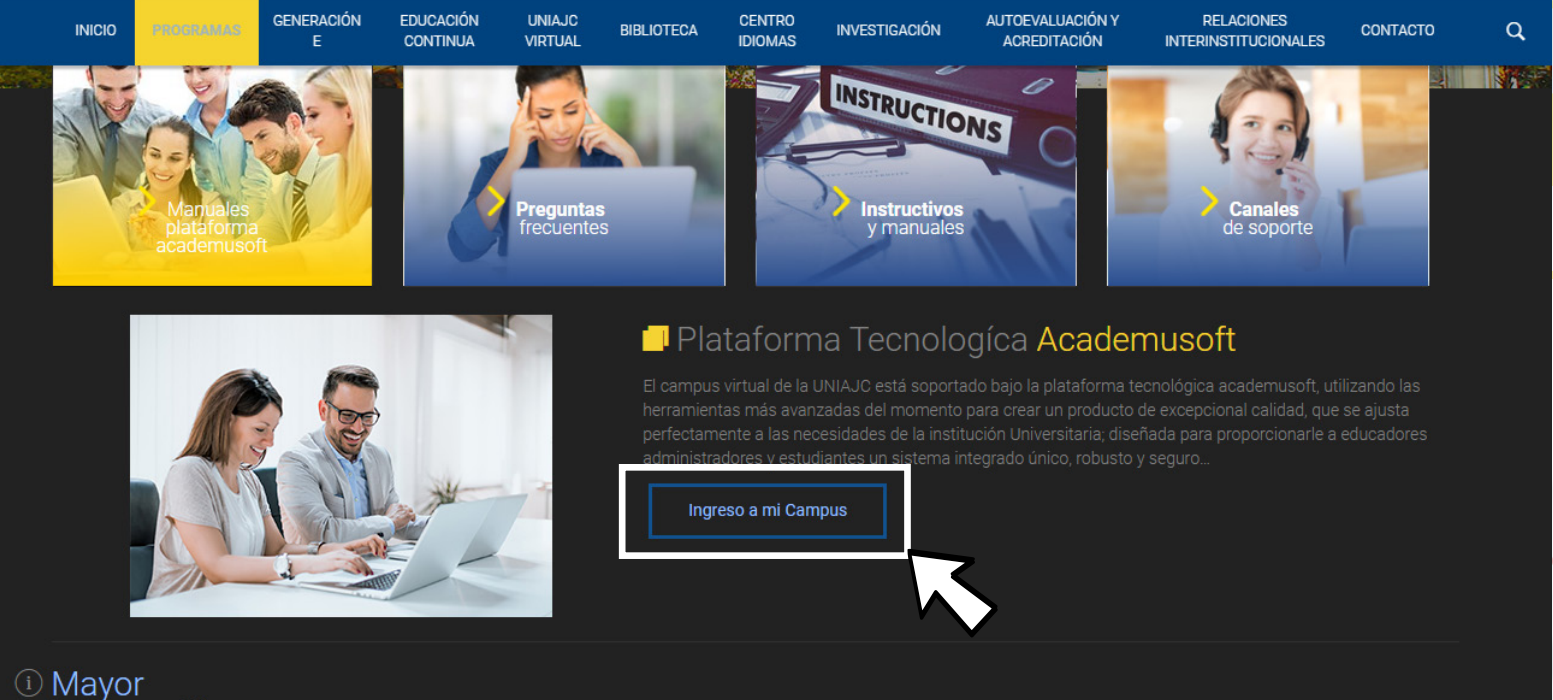

....

•

#### Mayor información soporteacademusoft@admon.uniajc.edu.co Dirección de tecnologías de información y co

Paso 2

Tel: 665 2828

. . .

. . .

### Paso 3 Selecciona la opción "Liquidación de procesos"

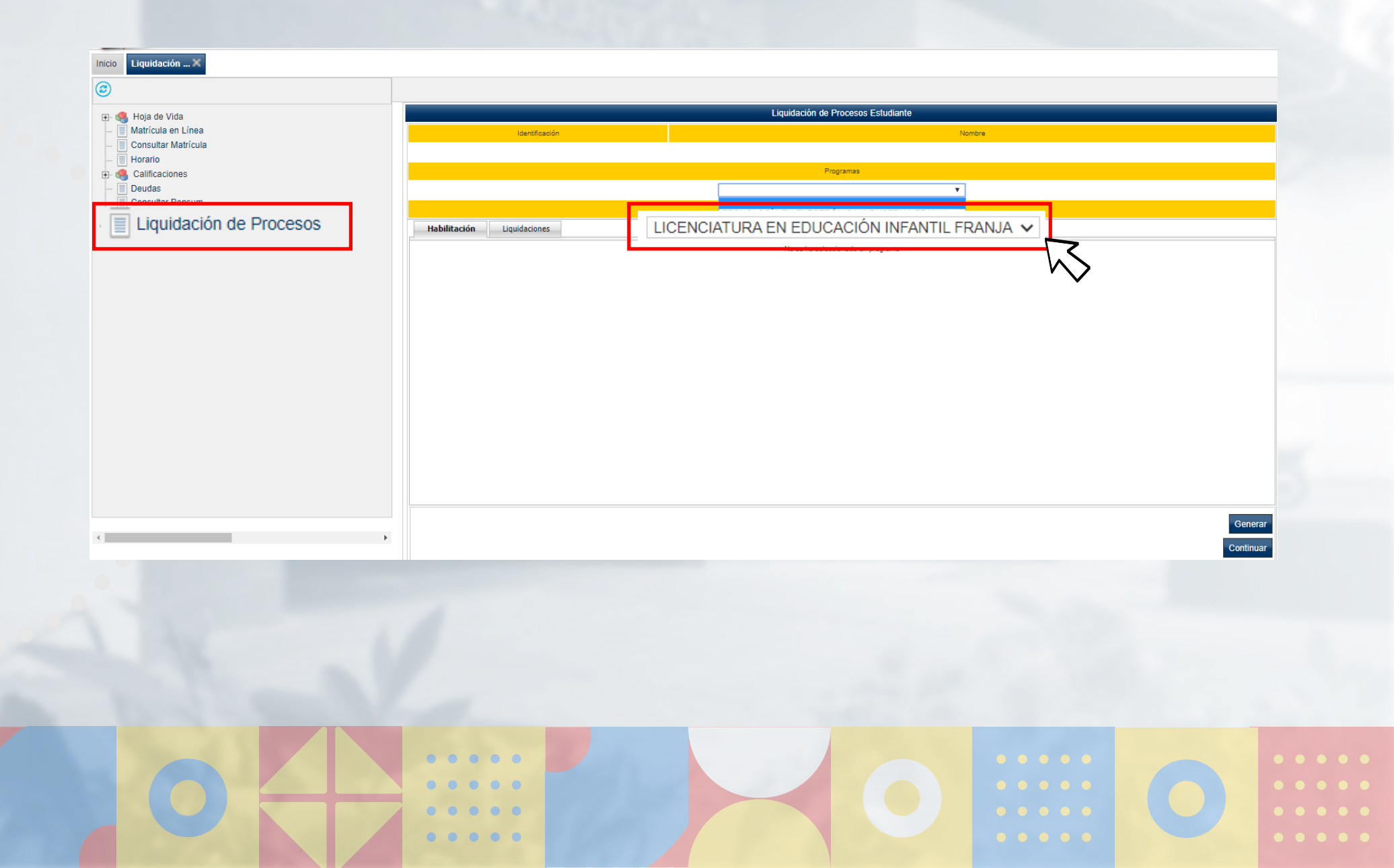

## Paso 4

## Al seleccionar el programa, la plataforma le mostrará las materias que puede habilitar,

(Recuerde que la Calificación mínima para realizar habilitación es de 2.0).

| Matricula en Línea Consultar Matricula Horario Galificaciones | Identificación              |                       | Nombre                   |            |                    |        |
|---------------------------------------------------------------|-----------------------------|-----------------------|--------------------------|------------|--------------------|--------|
| Horario<br>                                                   |                             |                       |                          |            |                    |        |
| 🛨 🐏 Calificaciones                                            |                             | Pro                   | oramas                   |            |                    |        |
| 🔲 Deudas                                                      |                             | TECNOLOGÍA EN ELECTRÓ | NICA INDUSTRIAL FRANJA V |            |                    |        |
| Consultar Pensum                                              |                             | 1                     | /lenú                    |            |                    |        |
|                                                               | Habilitación Liquidaciones  |                       |                          |            |                    |        |
|                                                               |                             | Listado               | de Materias              |            |                    |        |
|                                                               | Código de la                | Materia Nombre de la  | Materia                  | Nota Final | Generò Liquidación |        |
|                                                               |                             |                       |                          |            |                    |        |
|                                                               |                             |                       |                          |            |                    |        |
|                                                               |                             |                       |                          |            |                    |        |
|                                                               |                             |                       |                          |            |                    |        |
|                                                               |                             |                       |                          |            |                    |        |
|                                                               |                             |                       |                          |            |                    |        |
|                                                               |                             |                       |                          |            |                    |        |
|                                                               |                             |                       |                          |            | Generar            | _      |
| 4                                                             | •                           |                       |                          |            | Continuar          | Σ.     |
|                                                               |                             |                       |                          |            |                    | $\sim$ |
|                                                               |                             |                       |                          |            |                    |        |
| En octo por                                                   | a daha calac                | cionar la mate        | aria y bac               | or clic    | onla               |        |
| ch este pas                                                   | u, uene selet               |                       | zi la y flac             |            | enta               |        |
| onción Gen                                                    | erar <mark>(Genera I</mark> | recibo de nago        | o de la hal              | bilitaci   | ón)                |        |
| operen dem                                                    |                             |                       |                          |            | ••••               |        |
|                                                               |                             |                       |                          |            |                    |        |
|                                                               |                             |                       |                          |            |                    | -      |
|                                                               |                             |                       |                          |            |                    |        |

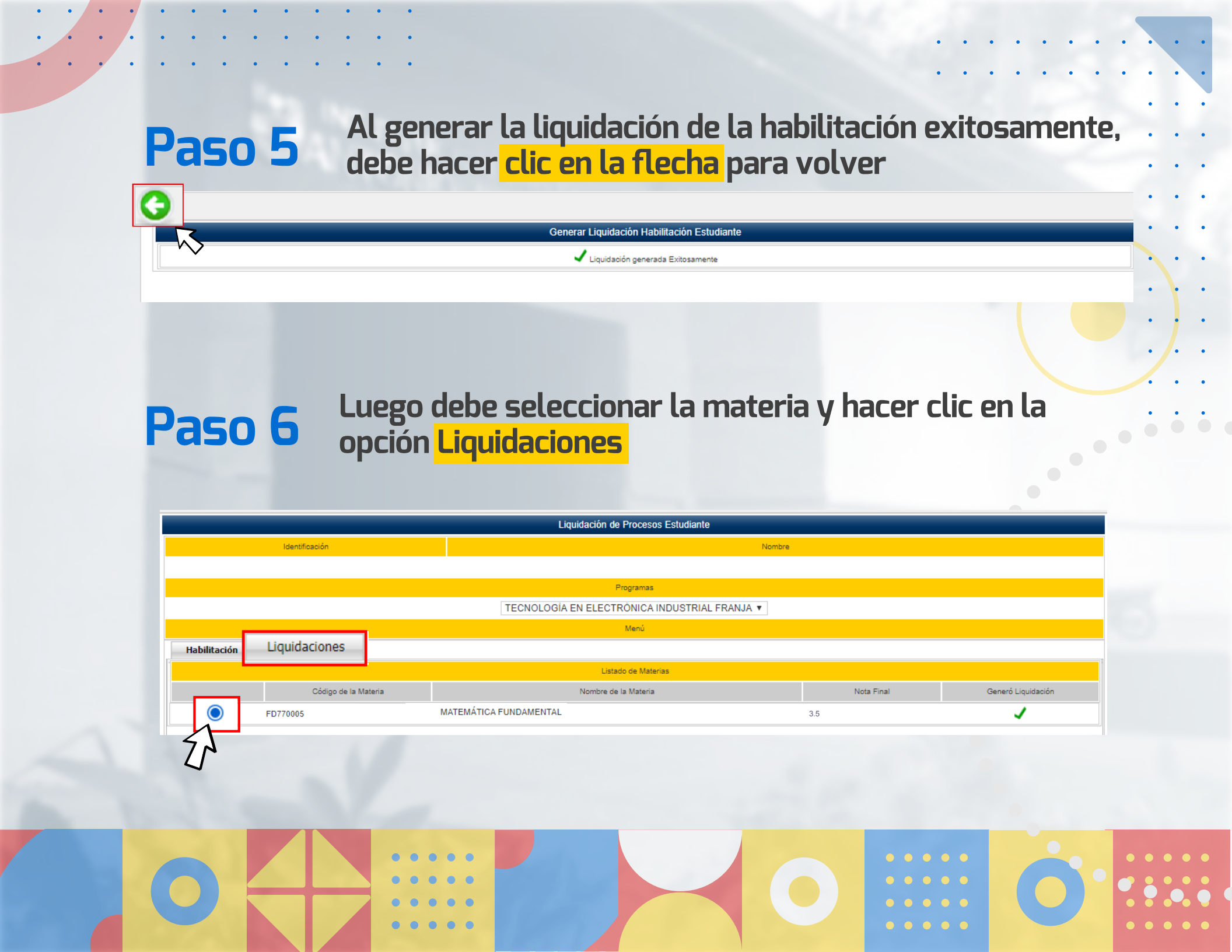

### Se mostrará una ventana donde se muestra la liquidación generada de tipo <mark>"Habilitación"</mark> con el respectivo nombre de la meteria

Paso 7

| Identificación                             |                      |                |                                                              |                 |               | Nombre                                      |               |              |                |              |              |                        |                  |       |
|--------------------------------------------|----------------------|----------------|--------------------------------------------------------------|-----------------|---------------|---------------------------------------------|---------------|--------------|----------------|--------------|--------------|------------------------|------------------|-------|
|                                            |                      |                |                                                              |                 |               |                                             | 3AS           |              |                |              |              |                        |                  |       |
|                                            |                      |                |                                                              |                 |               | Programas                                   |               |              |                |              |              |                        |                  |       |
|                                            |                      |                |                                                              | TE              | CNOLOGÍA EN   | ELECTRÓNICA I                               | NDUSTRIAL FRA | NJA 🔻        |                |              |              |                        |                  |       |
|                                            |                      |                |                                                              |                 |               | Menú                                        |               |              |                |              |              |                        |                  |       |
| ilitación <u>Liquid</u>                    | aciones              |                |                                                              |                 |               |                                             |               |              |                |              |              |                        |                  | _     |
|                                            |                      |                |                                                              |                 |               | Datos Básicos                               |               |              |                |              |              |                        |                  |       |
| Identificación                             |                      |                | Tipo de Documento                                            |                 |               |                                             | Nom           | bre          |                |              |              |                        | Código           |       |
|                                            |                      |                |                                                              |                 |               |                                             |               |              |                |              |              |                        | 10402280         |       |
|                                            | Unidad Regional      |                |                                                              |                 |               | Programa Jornad                             |               |              |                |              |              | Jornada                |                  |       |
|                                            | UNIDAD REGIONAL CALI |                |                                                              |                 |               | TECNOLOGÍA EN ELECTRÓNICA INDUSTRIAL FRANJA |               |              |                |              |              |                        |                  |       |
| Categoría                                  |                      |                |                                                              |                 |               | Situación                                   |               |              |                |              |              |                        |                  |       |
|                                            |                      |                | ANTIGUO                                                      |                 |               |                                             |               |              | AC             | TIVO         |              |                        |                  | _     |
|                                            |                      |                |                                                              |                 | List          | ta de Liquidaciones A                       | ctuales       |              |                |              |              |                        |                  |       |
| Referencia de Pago                         | Año                  | Período        | Total Liquidado                                              | Total Descuento | Saldo a Favor | Saldo en Contra                             | Valor Pagado  | Saldo Actual | Estado         | Tipo         | Cód. Materia |                        | Materia          |       |
| 3251 - 6                                   | 2019                 | 01             | 1.945.293,00                                                 | 0.00            | 0,00          | 0,00                                        | 0,00          | 1.945.293,   | 00 PENDIENTE   | NORMAL       |              |                        |                  | - 11  |
| 88 - 5                                     | 2018                 | 02             | 70.000,00                                                    | 0,00            | 0,00          | 0,00                                        | 0,00          | 70.000,      | 00 PENDIENTE I | HABILITACION | CB014010     | CIENCIA TE<br>DESARROL | CNOLOGIA Y<br>LO |       |
|                                            |                      |                |                                                              |                 |               | Lista de Financiacion                       | es            |              |                |              |              |                        |                  |       |
| Número Financiación Fecha Plan de Financia |                      | e Financiación | ción Total Financiado Interés Corriente Interés Mora Período |                 |               |                                             |               | do Año       | Año Estado     |              |              |                        |                  |       |
|                                            |                      |                |                                                              |                 |               |                                             |               |              |                |              |              |                        | Continu          | Jar   |
|                                            |                      |                |                                                              |                 |               |                                             |               |              |                |              |              |                        |                  | ═┻┝╌╴ |

Paso 8Al hacer clic en Continuar, podrá imprimir el recibo<br/>de pago de la materia a habilitar.

|                            |                   | Liquidación de Procesos Estudiante            |         |                       |
|----------------------------|-------------------|-----------------------------------------------|---------|-----------------------|
| Identificación             |                   | Nombre                                        |         |                       |
| 1062308312                 |                   | ESTEBAN ALEJANDRO ROMERO VILLEGAS             |         |                       |
|                            |                   | Programas                                     |         |                       |
|                            |                   | TECNOLOGÍA EN ELECTRÓNICA INDUSTRIAL FRANJA 🔻 |         |                       |
|                            |                   | Menú                                          |         |                       |
| Habilitación Liquidaciones |                   |                                               |         |                       |
|                            |                   | Datos Básicos                                 |         |                       |
| Identificación             | Tipo de Documento | Nombre                                        | Códig   | 0                     |
| 1062308312                 | сс                | ESTEBAN ALEJANDRO ROMERO VILLEGAS             | 1810402 | .280                  |
|                            |                   | Programa                                      | Jornada |                       |
|                            | TECNOLO           | GÍA EN ELECTRÓNICA INDUSTRIAL                 | FRANJA  |                       |
|                            |                   | Deudas                                        |         | and the second second |
|                            |                   | El estudiante se encuentra a paz y salvo.     |         |                       |
|                            |                   | Pagos de la Liquidación Actual                |         |                       |
| Тіро                       |                   | Fecha Estado                                  | Valor   |                       |
|                            |                   | No se encontraron pagos para la liquidación.  |         |                       |
|                            |                   | Impedimentos                                  |         |                       |
|                            |                   | El estudiante está libre de impedimentos.     |         |                       |
|                            |                   | Imprimir                                      |         |                       |
|                            |                   |                                               |         |                       |
|                            |                   | $\searrow$                                    |         |                       |
|                            |                   | •                                             |         |                       |
|                            |                   |                                               |         |                       |
|                            |                   |                                               |         |                       |
|                            |                   |                                               |         |                       |
|                            |                   |                                               |         |                       |
|                            |                   |                                               |         |                       |

# Paso 9 Al hacer clic en Continuar, podrá <mark>imprimir</mark> el recibo de pago de la materia a habilitar.

| LIQ88927_34096                              | 6_27-11-2018_15                                | 43344118794                                                | .pdf 1/                         | 1                                                                                  |                          |                      | ¢         | <u>•</u> | •          |  |
|---------------------------------------------|------------------------------------------------|------------------------------------------------------------|---------------------------------|------------------------------------------------------------------------------------|--------------------------|----------------------|-----------|----------|------------|--|
| Calidad, excelencia y com                   | IÓN<br>ITARIA<br>a m a c h o<br>promiso social | 89-0<br>NORTE No.23C-8<br>i - Jamundí<br>/ww.uniajc.edu.co | 34                              | LIQUIDACIÓN FINANCIERA Nº,<br><b>340966 - 5</b><br>Fecha Expedición:<br>27-11-2018 |                          |                      |           |          |            |  |
| PROGRAMA                                    | TECNOLOGÍA EN ELE                              | CTRÓNICA INDUSTRIAL                                        |                                 | PERÍODO                                                                            |                          | 2018 - 02            |           |          |            |  |
| IDENTIFICACIÓN                              | ESTEBAN ALEJANDRO                              | 0 ROMERO VILLEGAS                                          |                                 | JORNADA                                                                            |                          | FRANJA               |           |          |            |  |
|                                             | 001100200012                                   |                                                            |                                 | CATEGORIA                                                                          |                          | ANTIGOO              |           |          |            |  |
| CON                                         | CEPTO                                          | VAL                                                        | OR                              |                                                                                    | FORMA DE PAGO            |                      |           |          |            |  |
| HABILITACION 104                            |                                                | \$ 70                                                      | 00,000                          | COD. BANCO                                                                         | CHEQUE Nº                | CUENTA Nº            | VALOR     |          |            |  |
|                                             |                                                |                                                            |                                 |                                                                                    |                          |                      |           |          |            |  |
|                                             |                                                |                                                            |                                 |                                                                                    |                          |                      |           |          |            |  |
|                                             |                                                |                                                            |                                 | TOTAL CHEQU                                                                        | E                        |                      | _         |          |            |  |
|                                             |                                                |                                                            |                                 | TOTAL EFECT                                                                        | 10                       |                      | _         |          |            |  |
| Total Recargos                              |                                                | \$ 70.0                                                    | 00,00                           | TOTAL                                                                              |                          |                      |           |          |            |  |
| Saldo a Favor                               |                                                | \$ 0,                                                      | 00                              |                                                                                    |                          |                      |           |          |            |  |
| Saldo en Contra                             |                                                | \$ 0,                                                      | 00                              | 7                                                                                  |                          |                      |           |          |            |  |
| Neto a Pagar                                |                                                | \$ 70.0                                                    | 00,00                           |                                                                                    |                          |                      |           |          |            |  |
| FECH                                        | AS DE PAGO DD-MM-AAAA                          |                                                            |                                 | PAGUESE EN CUA                                                                     | LQUIER SUCU              | RSAL DE LOS SIGUIENT | ES BANCOS | 1        |            |  |
| Pago Normal:                                | 30-11-2018                                     | \$ 70,000,00                                               |                                 |                                                                                    |                          |                      |           |          |            |  |
| Pago Extemporáneo:                          |                                                | \$ 0.00                                                    |                                 |                                                                                    |                          |                      |           |          |            |  |
| Pago Extemporáneo II:                       |                                                | \$ 0,00                                                    |                                 |                                                                                    |                          |                      |           |          |            |  |
| Pago Extraordinario:                        | -                                              | \$ 0.00                                                    |                                 |                                                                                    |                          |                      |           |          |            |  |
|                                             |                                                | 0,00                                                       | V ADTION O                      |                                                                                    |                          |                      | 010501/4  | 0.01     | -          |  |
| SEGON REGLAMENTO E                          | STODIANTIL ARTICUL                             | 742 PARAGRAPO Z,                                           | ESTUD                           | IANTE                                                                              | A NO REALIZ              | A DEVOLUCION NIC     | ONSERVA   | CIOND    |            |  |
|                                             |                                                |                                                            | ESTOD                           |                                                                                    |                          |                      |           |          |            |  |
|                                             |                                                | 19-0 LIQUIDACIÓN FINANCIE                                  |                                 |                                                                                    |                          |                      | A —       |          |            |  |
| UNIVERS                                     | ITARIA                                         | Avda. 6No. 28-10.<br>Sede sur                              | Z / Avda. 3A l<br>Km 7 via Cali | NORTE No.23C-{                                                                     | 54                       | 340                  | J966 -    | 5        | $\bigcirc$ |  |
| Antonio José C<br>Calidad, excelencia v com | amacho<br>promiso social                       | TEL. 6882828/6                                             | 677771-72- w                    | ww.uniajc.edu.co                                                                   | edu.co Fecha Expedición: |                      |           |          |            |  |
|                                             |                                                |                                                            |                                 |                                                                                    |                          | 27                   | -11-2018  |          |            |  |

....

#### IMPORTANTE

Nota: Una vez cancelas el valor de la habilitación en las fechas estipuladas, debes entregar el recibo al docente el día que presentes el exámen de habilitación

\*El docente no podrá ingresar tu nota de habilitación, si el sistema no se refleja el pago correspondiente, por favor tener en cuenta las fechas de pago publicadas

### FELICITACIONES, TU INSCRIPCIÓN ESTÁ LISTA.

RECUERDA ESTAR PENDIENTE DE TU PROCESO PARA LUEGO SER ADMITIDO.

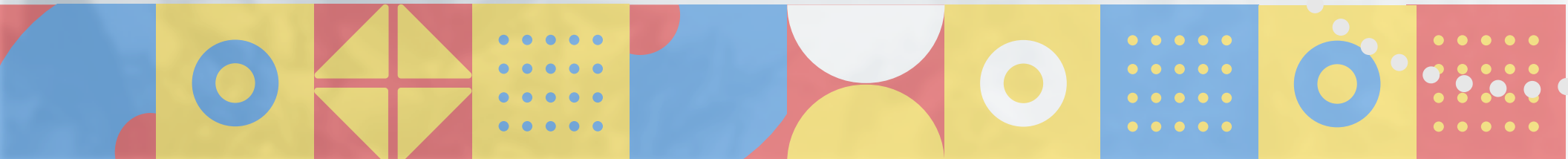

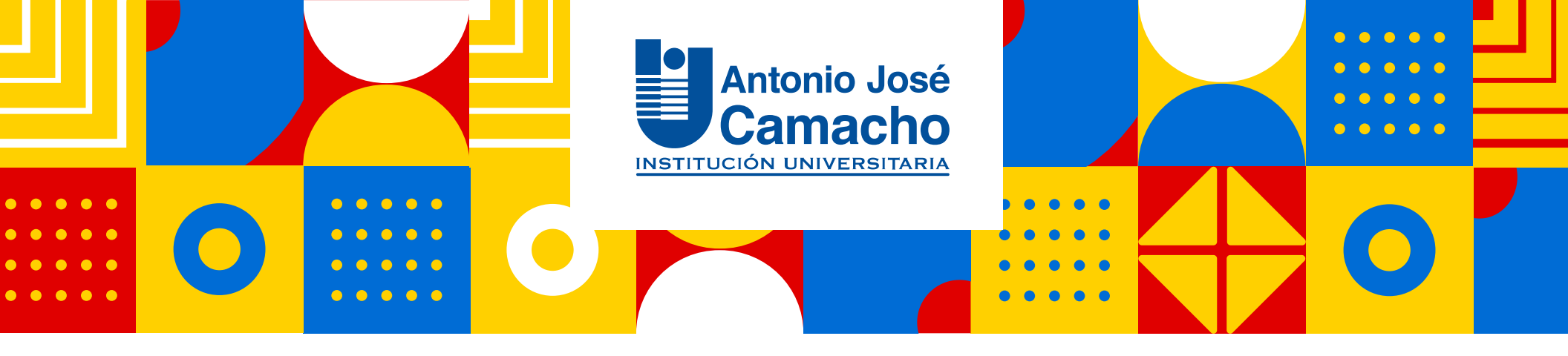

## **#YoSoyUnicamacho**

**Unicamacho Norte:** Av. 6 Nte. #28 Norte102. Cali

**Unicamacho Sur:** Cl. 25 #127-220. Cali - Vía Jamundí

Mayor Información en **www.uniajc.edu.co** PBX: 665 2828 Opc.1 Institución de Educación Superior a inspección y vigilancia por el Ministerio de Educación Nacional, MEN

síquenos 🦸